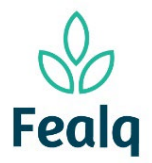

## ENTRADA DE RECEITA

### Abrangência

O processo "Consulta de Saldo" visa a conferência de saldo de um determinado projeto

#### Ferramenta

Plataforma Conveniar

#### Passo a passo

2.

Meus Pedidos

Novo

Situação: Registrado 🗸

Logar na Plataforma Conveniar através do link: <u>https://fealq.conveniar.com.br/Coordenador/Login.aspx</u>.

1. Clique em Pedidos, após Entrada de Receita:

| nic | ar                                       |                                                           |                             |                                                                                                    |                                                                                                    |                    |
|-----|------------------------------------------|-----------------------------------------------------------|-----------------------------|----------------------------------------------------------------------------------------------------|----------------------------------------------------------------------------------------------------|--------------------|
| s   | Extrato                                  | ) Saldo                                                   | Serviços                    | Pedidos                                                                                                    | Dados Pessoais                                                                                                    |                    |
| Pa  | gamento d<br>isoa Jurídio                | e Pagament<br>a Pessoa Fí                                 | o de<br>sica                | Compra/Ser<br>Adiantamen<br>Acerto de Ad<br>Reembolso<br>Pagamento<br>Pagamento<br>Pagamento<br>Pagamento<br>Entrada de l<br>Reconhecim<br>Transferênc<br>Parecer Téc<br>Pagamento | rviço<br>to<br>diantamento<br>de Diárias/Frete<br>de Bolsa<br>de Pessoa Jurídica<br>de Pessoa Física<br>Receita<br>tento de Receita<br>ia entre Projetos<br>nico<br>de Bolsas em Lote | - Aguardando envio |
| Pa  | gamento d<br>Bolsa<br>Jue no b<br>Filtro | e Transferê<br>entre Proj<br>otão novo.<br>Filtro Avançad | ncia<br>etos<br>o Localizar | ſ                                                                                                    |                                                                                                    |                    |
| Ca  | mpo<br>Pedido                            | Cri                                                       | tério de Busca              | Apl                                                                                                    | icar Filtro Limpar Filtro                                                                                                    |                    |

🔚 Configurar Impressão Visualizar Impressão 🍡 Exportar para Excel

3. No campo Projeto, selecione o projeto a receber receita

| ojeto             |                       |     |
|-------------------|-----------------------|-----|
| Projeto:          | 20 - Projeto teste 01 | ∼ * |
|                   | 실 Plano de trabalho   |     |
| Saldo do Projeto: | 0,00                  |     |
| Coordenador:      | Fellipe Sermarini     |     |
| Vigência:         | 01/01/2022-31/12/2024 |     |
| Carência:         | 5 dias úteis          |     |
| Meta:             | Selecione uma Meta    | ~   |
| Etapa:            | Selecione uma Etapa   | ~   |

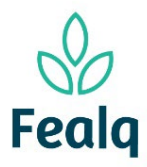

### ENTRADA DE RECEITA

4. No campo Pedido, selecione a opção entre pessoa jurídica ou física. Selecione o favorecido.

| Pedido              |                                                        |                                 |                        |                    |               |             |
|---------------------|--------------------------------------------------------|---------------------------------|------------------------|--------------------|---------------|-------------|
| Tipo Pessoa:        | ● Jurídica () Física                                   |                                 |                        |                    |               |             |
| Favorecido:         | FUNDAÇÃO DE ESTUDOS                                    | * 🕡                             |                        |                    |               |             |
| Nacionalidade:      | Nome Favorecido                                        | Nome Fantasia                   |                        | СПРЈ               | <u>Limpar</u> | <u>Novo</u> |
| CNPJ                | Fundação de Estudos Agrários Luiz de Queiroz           | Fealq                           |                        | 48.659.502/0001-55 |               |             |
| Valor Total:        | Fundacao De Estudos E Pesquisas Agricolas E Florestais | Fundacao De Estudos E Pesquisas | Agricolas E Florestais | 50.786.714/0001-45 |               |             |
| Moeda:              | Fundacao De Estudos E Pesquisas Socio Economicas       | Fundacao De Estudos E Pesquisas | Socio Economicas       | 83.566.299/0001-73 |               |             |
| Data de Vencimento: | *                                                      |                                 |                        |                    |               |             |

5. Ainda no campo Pedido, informe o valor numérico em valor total.

Selecione a moeda e digite a data de vencimento.

No campo finalidade, descreva conforme abaixo:

| _ | Dodido               |                                              |     |
|---|----------------------|----------------------------------------------|-----|
|   | Tipo Pessoa:         | ● Jurídica 〇 Física                          |     |
|   | Favorecido:          | Fundação de Estudos Agrários Luiz de Queiroz | * 🕢 |
|   | Nacionalidade:       | Brasileira                                   |     |
|   | CNPJ:                | 48.659.502/0001-55                           |     |
|   |                      | 参 Atualizar Dados Cadastrais                 |     |
|   | Valor Total:         | 150,00 *                                     |     |
|   | Moeda:               | Real v                                       |     |
|   | Data de Vencimento:  | 01/01/2001 *                                 |     |
|   | Emitir Nota Fiscal : | 🔿 Sim 🖲 Não                                  |     |
|   | Núm. Parcela(s):     | 1 V Adicionar                                |     |
|   |                      |                                              |     |
|   | Finalidadou          | ****                                         |     |
|   | Filialiuaue.         | Nota fiscal referente a consultoria técnica  |     |
|   |                      |                                              |     |
|   |                      |                                              |     |
|   |                      | (957 caracteres restantes.)                  |     |
|   | Observação:          |                                              |     |
|   |                      |                                              |     |
|   |                      |                                              |     |
|   |                      | (5000 caracteres restantes.)                 |     |
|   | Número da Fatura:    |                                              |     |
|   | Código verificador:  |                                              |     |
|   |                      |                                              |     |

O Local de entrega da fatura, será sempre a Fundação.

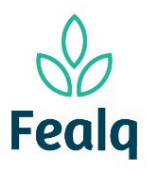

# ENTRADA DE RECEITA

| ocal de entrega da               | fatura             |    |
|----------------------------------|--------------------|----|
| Setor / unidade /                | [                  | 1  |
| departamento:                    |                    | ]  |
| Logradouro:                      | Avenida Centenario | ]  |
| Número:                          | 1080               |    |
| Complemento:                     |                    | ]  |
| Bairro:                          | São Dimas          | ]  |
| CEP:                             | 13416-000          |    |
| Cidade:                          | Piracicaba         | ]* |
| Estado:                          | São Paulo          | ]  |
| País:                            | Brasil             |    |
| Responsável pelo<br>recebimento: |                    | ]  |
| E-mail:                          |                    | ]  |
| Telefone:                        |                    |    |
| Celular:                         |                    |    |
| Observações:                     |                    |    |
|                                  |                    |    |
|                                  |                    |    |

6. Clique em enviar.

Processo concluído. Boa experiência!